# **Talent Connect: Reference Guide**

| Getting Started |  |
|-----------------|--|
| Employee Files  |  |
| Careers         |  |
| Recruiting      |  |
| Learning        |  |

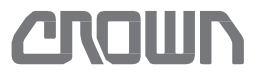

# **Talent Connect: Getting Started**

### Use this Reference Guide to log in to Talent Connect.

- Begin at employee.crown
- Choose Access Talent Connect
- Username: Your username is 8 digits. Capitalized first initial of your preferred first name + 0 + 6-digit employee ID. Ex: A0012345

**Password:** For initial login use Cr3wn + asterisk(\*) + 6-digit employee ID. Ex: Cr3wn\*012345. You will be prompted to change your password after the initial login.

**Getting Started:** Click along with the numbers <sup>6</sup> to explore Talent Connect.

- Home Page is displayed upon logging in. The Crown Talent Connect Modules can be found in the drop-down menu on the top left side of the screen. The Home Page contains a To Do List, News & Resources, access to your profile information, and team information for supervisors. Click on the tiles for more information.
- The Learning Module is used by employees to view all available online and instructor led courses, enroll or request approval to enroll in training courses and view training status and history all in one place. Supervisors can view training status and training history and assign training or approve training requests for their direct reports.
- The **Careers** Module is used by employees to search for and apply to positions. My Candidate Profile is used to create and manage employee profiles and job applications.
- The Recruiting Module provides a central location to create and store job requisitions and manage recruiting processes.

- The **Onboarding** Module is used by Human Resources and Supervisors to engage with new employees prior to beginning employment with Crown.
- The **Company Info** Module provides a basic employee directory. You can also go to the search box at the top right to find basic information.
- The My Employee File Module shows your Personal information. Supervisors will have the option of selecting Employee Files to view Personal information.
  - Home ~ Home Learning Careers 3 Recruiting 4 Onboarding Company Info My Employee File

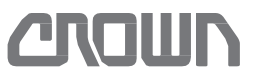

# Talent Connect: Employee Files - Employee Profile

Use this Reference Guide to view/update your Profile.

### Navigate to My Employee Profile

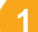

Select <u>My Employee File</u> from the drop-down menu on the top left side of the screen. Your Employee File is information viewable to you, your manager, and Human Resources.

# 2

Your <u>Personal Information</u> is the information Crown has on file for you. Corrections to your personal information should be sent to Human Resources on a Change of Address Form available on the intranet.

| My Employee File 🔻                                    |                                                                               |                                                    | Q, Sean | ch for actions or people | ۲ | 1 |  |
|-------------------------------------------------------|-------------------------------------------------------------------------------|----------------------------------------------------|---------|--------------------------|---|---|--|
| Test A. Emg ∽<br>General Manager Branch<br>Branch Ops |                                                                               |                                                    |         |                          |   |   |  |
| Profile                                               |                                                                               |                                                    |         |                          |   |   |  |
| Profile<br>Personal Information                       | 2 Personal Inform                                                             | ation ©                                            |         |                          |   |   |  |
| Personal Information                                  | 2 Personal Inform<br>User Name                                                | ation ©<br>10065848                                |         |                          |   |   |  |
| Personal Information                                  | 2 Personal Inform<br>User Name<br>Employee Id                                 | ation ①<br>10065848<br>65848                       |         |                          |   |   |  |
| Profile<br>Personal Information                       | 2 Personal Inform<br>User Name<br>Employee Id<br>Finit Name                   | ation ①<br>t0055848<br>65848<br>Test               |         |                          |   |   |  |
| Profile<br>Personal Information                       | 2 Personal Inform<br>User Name<br>Employee Id<br>First Name<br>Preferred Name | ation ©<br>10055848<br>65848<br>Test<br>test<br>A. |         |                          |   |   |  |

- Each Profile Element is a separate section with a title. The Profile Elements should be updated and maintained by you. If you have interest in career opportunities within Crown, this profile will be used for your application and available for HR to search.
- In each element, click the Edit button 2 to see the information. If you would like to Add information to the element, click the plus sign. ①

| Employment History | Crown Work Experience 🥒 🐵 | Employment History 🥒 💿 4 |
|--------------------|---------------------------|--------------------------|
|                    | No sata                   | No data                  |

Fields with a red asterisk (\*) are required to be completed before you can save the information. Click Save or Cancel before moving on to the next section. Multiple lines within an element can be added by selecting Add.

If you would like to delete the information, click on the Trash Ca i

|   |             |              | Cro        | wn Work Experience    |                   |   |              |    |
|---|-------------|--------------|------------|-----------------------|-------------------|---|--------------|----|
| G | Start Date* | End Date     | Job Title* | Location (City/State) | Responsibilities* |   |              |    |
| Y | 00          | MMM dd, yyyy |            |                       |                   | ^ | $\downarrow$ | 10 |
|   | (+) Add     |              |            |                       |                   |   |              |    |

### Manufacturing Only – Shift/Location Preference

Manufacturing employees may express a shift or location preference within their current position by completing the <u>Manufacturing Only – Shift/Location Preference</u> section.

|                          | 1. (201-11.0M) |                                        |
|--------------------------|----------------|----------------------------------------|
| No i                     | data           |                                        |
| Today's Date Shift State | Cky Plant      | Machine/Line Preference, if applicable |

### Keep Your Profile Current

Visiting Talent Connect regularly to maintain your Profile information is a great way to manage your career.

Setting Job Alerts in the Careers Module will also assist you in managing your career. An alert is sent to you by email for any criteria that you set. Click on <u>Careers</u> and click <u>Saved Searches/Alerts</u> on the menu bar. Click <u>Create New Job Alert</u> and save your Alert.

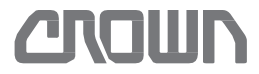

# Talent Connect: Careers - Job Search and Application

Use this Reference Guide to search, view, manage, and apply for internal Career Opportunities at Crown.

As a Crown employee, you can use resources on the Careers module to apply for open positions and manage your job applications online.

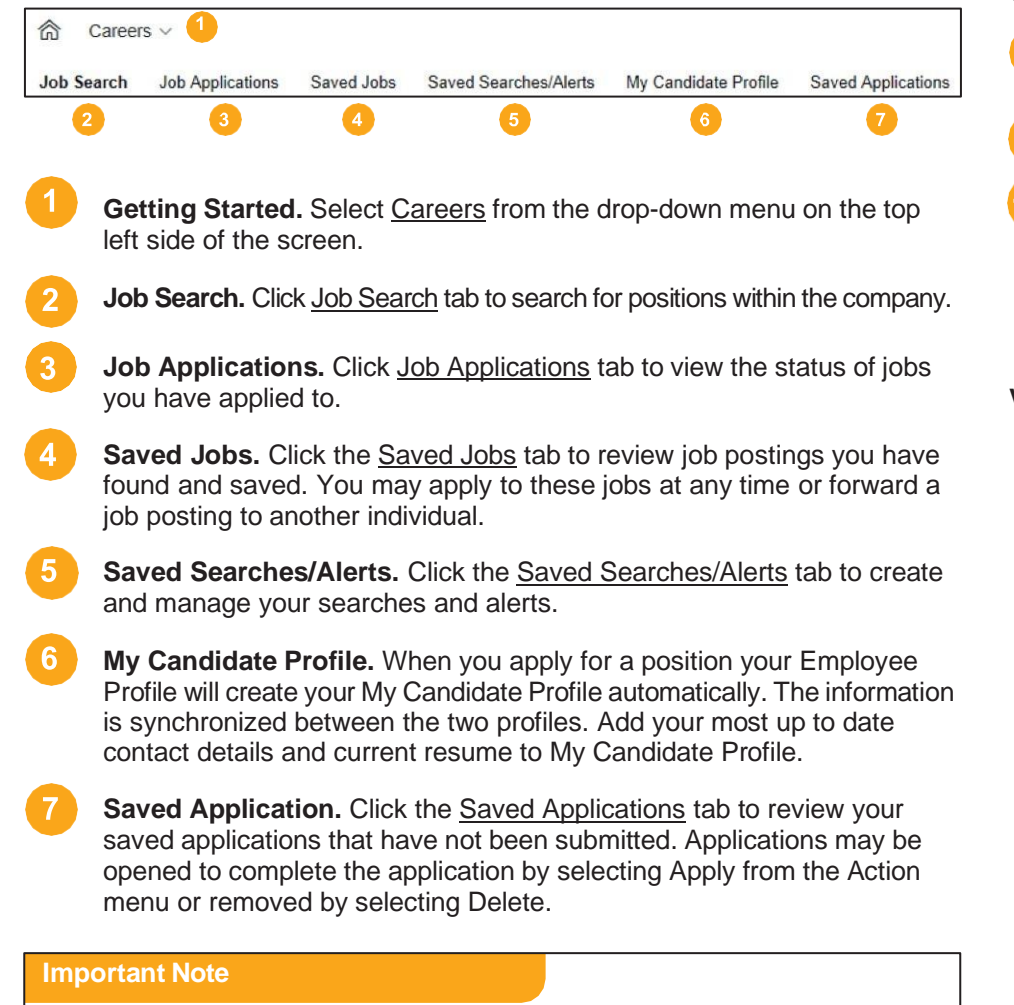

Once your application is complete, an email notification will be sent to your immediate supervisor for awareness of your interest in the position that you applied for.

## How To: Job Search and Apply

Use tools on the Job Search tab to search for and apply to positions.

- Search for positions by entering keywords, job language, location, etc. Click Search Jobs
- 9 Click a Job Title link in the search results to view the details.
- 10 Use the Select Action drop-down menu to:
  - Apply to the position of interest.
  - Save Job to access the job posting at a later time via the Saved Jobs tab.
  - Email Job to Friend to forward the opportunity.

## Verify Profile Information and "Apply"

- Click the links to attach your resume and cover letter.
- Click the Add link to add information to your profile (Crown Work Experience, Education, etc.)
- Add your most up to date contact details. Click "Next".
- Complete the Internal Application. Fields marked with a red asterisk (\*) are required.
- Include any Additional Information or qualifications for the position you are applying for.
- Type your Signature and Click <u>Apply</u>.

| Keywords                                                                      | 68 JODS matched your search<br>terms per page 10 •  4 ∉Page 1 of 7 ▶ ►                                                           | Sort by: Date Posted 🔹 🛊 |
|-------------------------------------------------------------------------------|----------------------------------------------------------------------------------------------------|--------------------------|
| Charl Mattern     in job title or description     Job Language     Arry     V | Engineer Mech Drive Train<br>Reg 2 469 - Posted 11/29/2916 - Ohie - 9 Jub Posteg Function (1)<br>Full Time                       | Select Action            |
| Distance is within<br>50 miles of<br>Select one •                             | Purchasing Intern<br>Reg ID 2322 - Posted 11/20/2015 - Ohle - New Bremen - Job Posting Function (57<br>Intern / Co-op            | Email Job to Friend      |
| Search Jobs                                                                   | District Service and Parts Manager<br>Reg D 2341 - Posted 11/20/2015 - Ohio - New Bremen - Job Posting Function (1)<br>Full Time | Select Action V          |

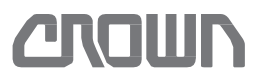

# Talent Connect: Recruiting - Create/Approve Job Requisition

Use this Reference Guide to create and approve a replacement or additional position, called a "Job Requisition".

The Job Requisitions page is where most of the Recruiting activities take place. Requisitions are created, approved, and managed through the candidate review and hiring process. The requisition helps managers and HR determine the data necessary for the requisition and who is involved in the hiring process.

**Getting Started:** Select Recruiting from the drop-down menu on the top left side of the screen. Click the <u>Create New</u> link to create a job requisition. Most users are directed to Browse "Families & Roles". If not, select Browse "Families & Roles".

### **Requisition and Candidate Visibility**

An employee who is part of the requisition approval chain, or listed as part of the "Hiring Manager Team", will have visibility to the requisition and candidates who apply. If additional managers need added to the "Hiring Manager Team" after the requisition is approved, please contact your HR Rep.

Families & Roles is used as a starting point for a new job requisition.

- **Create New Job Requisition** First plus sign is the drop down for the "Family" Options · Browse "Families & Roles" "Roles" are listed, which Select a job role from Families & Roles for your new job requisition. are equivalent to Crown Accounting active job titles E Benefits 1 Dir of Benefits Eight digit number is the E HealthWise Manage Crown360 Job Code. Job description Choose radial button. Competency: Job Code(s): Scroll to the bottom and click Use Selected **Job Requisition Information** 
  - "Internal Job Title" automatically populates from Families & Roles
  - Approval Due Date defaults to 10 days.
  - Hiring Manager assigned to the requisition. This is the manager or supervisor of the position being filled.

| E Insurance<br>E Insurance<br>E Leave Adr | Benefits Administrator<br>Benefits Manager |           |
|-------------------------------------------|--------------------------------------------|-----------|
| Job Reguisition Info                      | rmation                                    |           |
| 4 Internal Job Title                      | Example Position                           |           |
| 5 Approval Due Date                       | 12/10/2015                                 |           |
| 6 Hiring Manager                          |                                            | Find User |
| HR Rep/Recruiter                          |                                            | Find User |

HR Rep/Recruiter assigned to the requisition. This is the Hiring Manager's HR Representative or HR Manager who is responsible for posting the position and/or sourcing candidates.

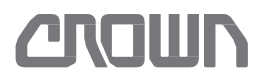

# Talent Connect: Recruiting - Create/Approve Job Requisition

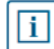

The Job Requisition Form is used to enter the requirements for a position. On the top right, the Job Requisition Information icon can be used to view the requisition's audit history, participants, and process steps.

- Job Requisition Approval Process. Job requisitions automatically progress through the approval chain and may involve the Hiring Manager, the Hiring Manager's manager, and HR. The route map displays the approval process before becoming available for posting and sourcing candidates. The current step of the approval is in dark gray.
- **2** Job Requisition Details. Fields updated by creator of the requisition. Red asterisk (\*) are required fields.
- Organizational Details. Fields to be used for Crown360.
  - **Job Posting Details.** Fields to be used in the candidate search. This is critical for candidates to find the position.
- **Job Requisition Contacts.** Additional Hiring Managers requiring visibility to candidates can be added to "Hiring Manager Team" box.

Make any updates to the Job Requisition Contacts. Add Additional Comments at the bottom if necessary.

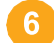

After the Requisition is complete, select an Approval step:

- Select <u>Submit for Approval</u> to send the job requisition to the manager for approval. The final approver selects this option to send the requisition to the HR Rep to finalize the requisition.
- <u>Add Approver</u> to add an approver to the process. This should be selected by the Hiring Manager's manager if an additional approver should be added.
- Send to "Hiring Manager". This option shows when you choose a Hiring Manager other than yourself. This is the first step in the approval process and you should select this option if you are not the Hiring Manager.

#### Approving a Requisition

All approvers get an automated system email to inform them that a job requisition is pending approval. The Home Page "To Do" tile will list the pending activities. Open the requisition from the "To Do" link or click on the Recruiting module on the top left hand drop-down.

- · Review and add comments on the job requisition as needed
- Return job requisition to hiring manager for additional input or route requisition by either "Add Approver" or "Submit for Approval". "Submit for Approval" will send the requisition to the HR Rep to finalize.

| Create Requisition  | → Requisition Approval | → HR Rep | → Completed |
|---------------------|------------------------|----------|-------------|
| 🕝 Send To Hiring Ma | anager                 |          |             |
| Add Approver        |                        |          |             |
| → Submit for Approv | al                     |          |             |

| Regulsition                                                                    |                                                                                      |
|--------------------------------------------------------------------------------|--------------------------------------------------------------------------------------|
|                                                                                |                                                                                      |
|                                                                                | Thermal Posting Preview The External Posting Preview The completed in order to cause |
|                                                                                | and open the job requisition.                                                        |
| 2                                                                              | Job Requisition Details                                                              |
| Post Job in Language(s)                                                        | English (United States)                                                              |
| * Default Language                                                             | English (United States)                                                              |
| Job Requisition Number                                                         | 19641                                                                                |
| Status                                                                         | Pending Approval                                                                     |
| * Internal Job Title                                                           | example                                                                              |
| * External Job Title                                                           | example Same as Internal                                                             |
| * Job Type                                                                     | No Selection                                                                         |
| * Number of Openings                                                           | 1                                                                                    |
| * Addition or<br>Replacement                                                   | No Selection 0                                                                       |
| * Replacement for, if<br>applicable (if not<br>applicable please input<br>N/A) |                                                                                      |
| •                                                                              | ORGANIZATIONAL DETAILS                                                               |
| * Supervisor Name                                                              |                                                                                      |
| * Supervisor Id                                                                |                                                                                      |
| * Personnel Area                                                               | No Selection Custom Select >>                                                        |
| * Personnel Sub-Area                                                           | No Selection Custom Select >>                                                        |
|                                                                                | JOB POSTING DETAILS                                                                  |
| * Job Posting State                                                            | No Selection \$                                                                      |
| * Job Posting City                                                             | No Selection                                                                         |
| * Job Posting Function                                                         | Any                                                                                  |
| * Shift                                                                        | Any                                                                                  |
| * Country                                                                      | No Selection \$                                                                      |

|                      | JOB REQUISITION CONTACTS |
|----------------------|--------------------------|
| 5 * Hiring Manager   | Hiring Manager Find User |
| Hiring Managers Team | Manage Additional Users  |
|                      |                          |

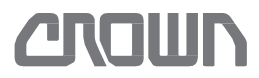

# Talent Connect: Learning - New Home Page

CROWD Dev Learning

- 1 Required Learning shows assigned training prioritized by due date.
- 2 **Requests for Me** shows any pending requests the user needs to complete such as skill checks.
- 3 Invest in Myself contains all courses that are a want/need to learn, usually self-assigned.
- Bookmarks displays courses bookmarked.
- **Search** The search is for all content

If a section is empty, it will not show or you have the option to dismiss it

| "Bricks, Mortar, and Technology Mean M              | lothing without Good People" - Jim Dicke, Sr. |                             |                                       |                  |
|-----------------------------------------------------|-----------------------------------------------|-----------------------------|---------------------------------------|------------------|
|                                                     |                                               |                             |                                       |                  |
|                                                     |                                               |                             |                                       |                  |
| quired Learning                                     |                                               |                             |                                       |                  |
| crown Employee Manual                               | DP00771 Crown History Skill Check             | DP01001 Schedule Planning   |                                       |                  |
| Al days orrection                                   | E dag seventar                                | Due en 11/24/2023<br>Online |                                       |                  |
|                                                     | Skal Check Required                           |                             |                                       |                  |
| Start Course                                        | Request Skill Checkers                        | Continue Course             |                                       |                  |
|                                                     |                                               |                             |                                       |                  |
| quests for Me                                       |                                               |                             |                                       |                  |
| kitt Check Request                                  | Skill Check Request                           |                             |                                       |                  |
| DP01503 RR/RWSP/PEPC/WP Basic Lift Truck Components | HOD DP00624 Crown Service Manual              |                             |                                       |                  |
| Resume Skill Check                                  | Open Skill Check                              |                             |                                       |                  |
|                                                     |                                               |                             |                                       |                  |
| rest in Myself                                      |                                               |                             |                                       |                  |
|                                                     |                                               |                             |                                       |                  |
|                                                     |                                               |                             |                                       |                  |
|                                                     |                                               |                             |                                       |                  |
|                                                     |                                               |                             |                                       |                  |
|                                                     |                                               |                             |                                       |                  |
| P00771 Crown History                                | C5 Class IV and V Operator Training           | Creating a Logbook Entry    | Active Shoeter Awareness and Response | 7" Touch Display |
| Denomination of a contraction of a                  | Deline                                        | Overse                      | Online                                | Online           |
| Certifive Course                                    | Continue Course                               | Continue Course             | Continue Course                       | Continue Course  |
|                                                     |                                               |                             |                                       |                  |

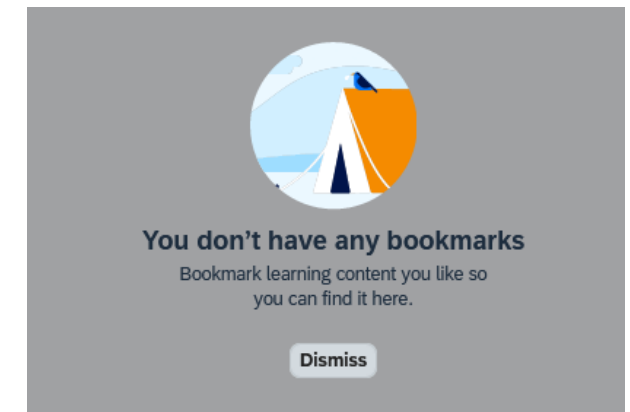

#### **Did You Know?**

There is a toggle at the top of the page to change from the new page to the old page.

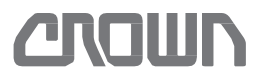

# Talent Connect: Learning - Old Home Page and Reports

- Learning History contains all of the users' completed courses.
- 2 **My Learning Assignments** contains all the courses that user assigns to themselves or that is assigned to them.
- 3 Find Learning contains all courses that are available.
- **Recommendations** contains all courses that are recommended to the Crown employee by another Crown employee.

### Reports

- Click the Reports link in the Links tile
- Click the + *sign* to open the *Report Name* (e.g., Learn History)
- Click the report type (CSV)
- Choose the appropriate User group (defaults to Self; Supervisors can change to see Direct Subordinates, All Subordinates, or All to view employees)
- · Enter desired report criteria
- Click Run Report

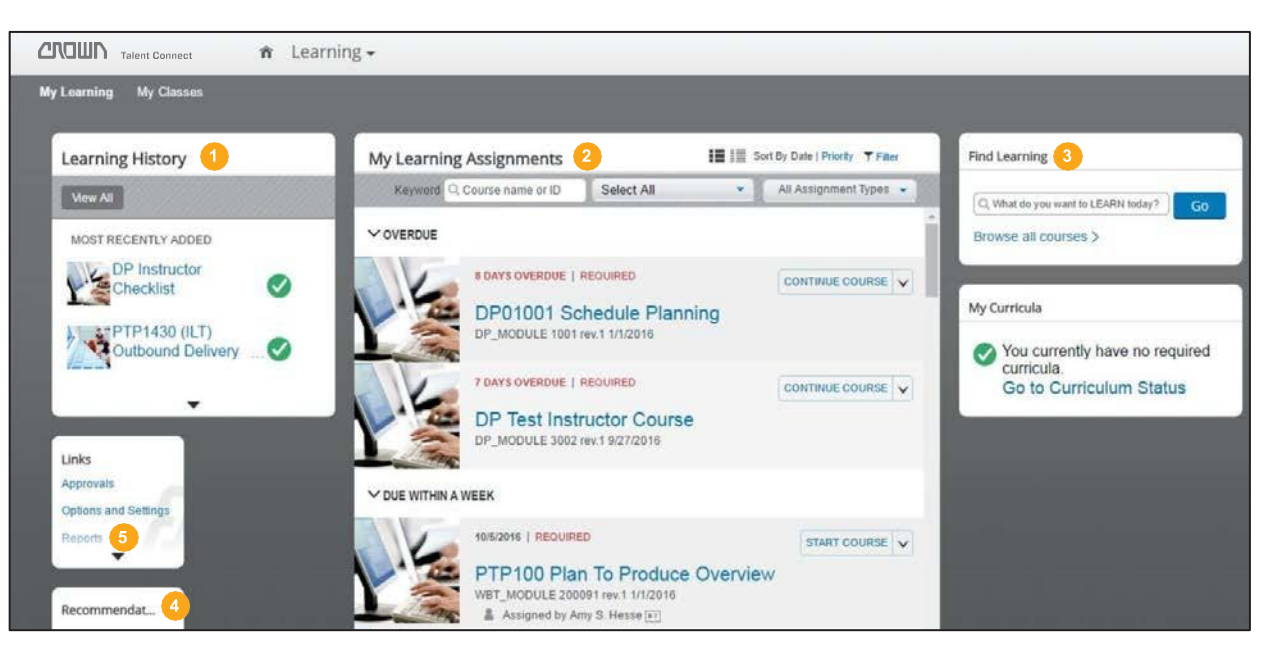

### Learning History

Wondering if you've already taken the class you're reviewing? Check out the *Learning History* section of Talent Connect: Learning and you can see all the training you've completed.

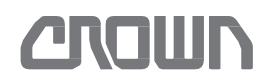

# Talent Connect: Learning - Catalog Search

Ways To Search for Courses:

# Search

The user can search for a course.

## Category

The user can look up a course by the type of course (e.g., Instructor-Led, Online, Other, Curricula, and Program).

## 3 Subject Area

The user can look up a course by what they want to study (e.g., Crown360 Training).

### 4 Source

The user can search by a Crown developed course or an outside created course.

### Search Catalog by Keyword

- From the Home Dashboard click the drop-down and choose *Learning*.
- Click Browse all courses in Find Learning.
- Enter the course title, course number, or keyword in the *What do you want to LEARN today?* Search.
- Click Go.

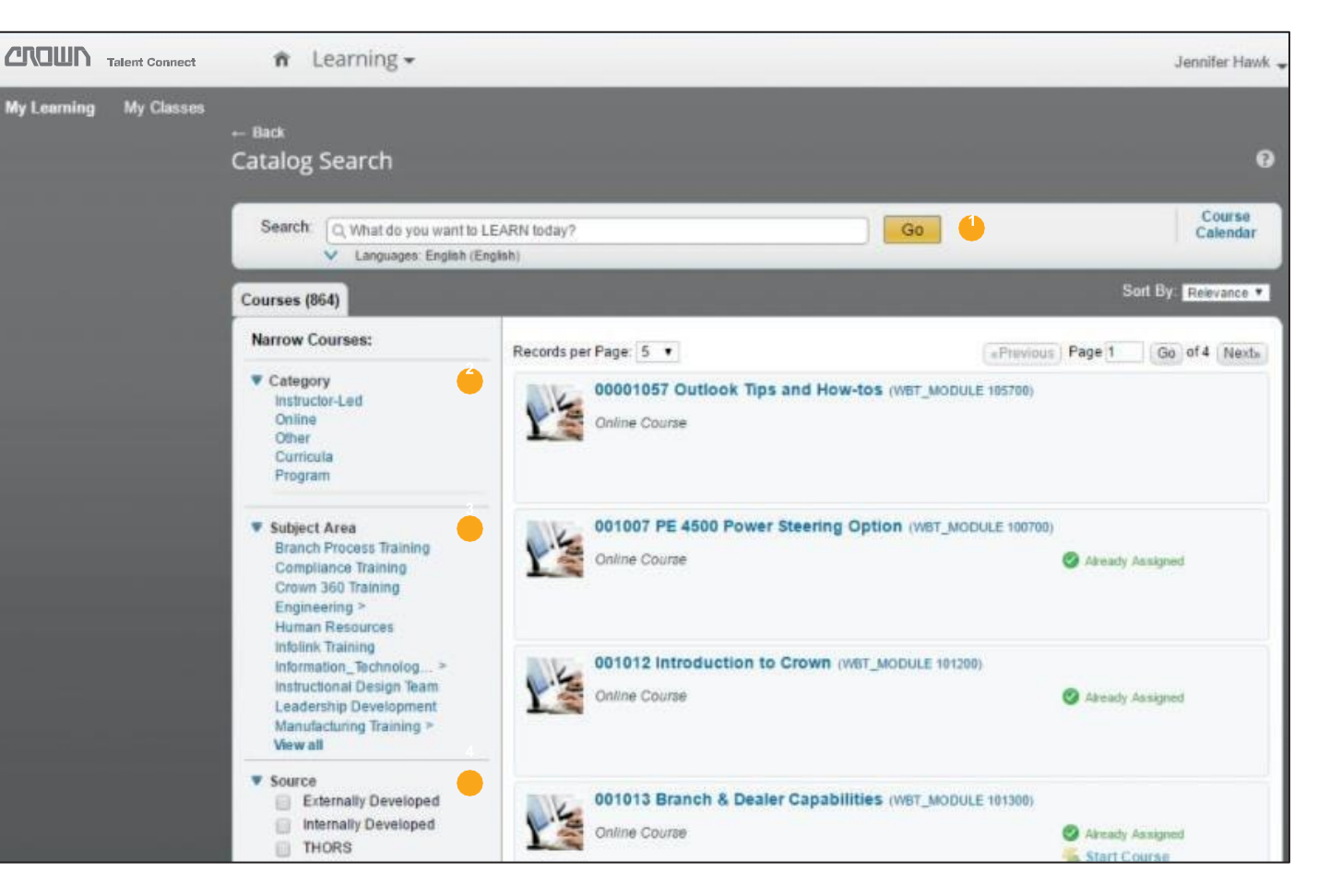

| Category                      | Definition                                                                                                    |
|-------------------------------|----------------------------------------------------------------------------------------------------|
| Instructor-Led Training (ILT) | Classroom training course. Once an ILT is assigned to a user, the user must register for a scheduled offering of the course.                                                                                                    |
| Online                        | A course that can be done online at the user's pace. Example of this is a Web-based course (WBT) or <b>DP</b> ( <b>Demonstrated Performance</b> ) <b>Module</b> which is a course that requires the user to demonstrate skills that have been taught in the course. |
| Other                         | Consists of DP (Demonstrated Performance) Skill Checks. Users will have to request observation from their authorized skill checker and will enroll in these skill checks at that time.                                                                              |
| Program                       | A group of courses to be completed by user.                                                                                                    |

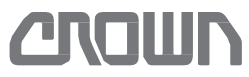

# Talent Connect: Learning - My Learning

#### Add Item To Learning Plan

- From the Home Dashboard click the drop-down and choose *Learning*
- In the Find Learning Tile click Browse all courses
- · Search for the course by Course Title, number, or keyword
- · Find the Course in the list of Courses
- Click Assign to Me on the right side of the course

#### Launch Online Course from Learning Plan

- From the Home Dashboard click the drop-down and choose Learning
- In the My Learning Assignment Tile find the Online Course
- Click Start Course

#### Remove Item from Learning Plan

- · From the Home Dashboard click the drop-down and choose Learning
- In the My Learning Assignment Tile find the Online Course
- Click the down arrow v to the right of Start Course and select Remove/Withdraw
- Select Yes

### Enroll In A Class

- From the Home Dashboard click the drop-down and choose Learning
- In the My Learning Assignment Tile find the instructor-Led Course that's been assigned
- Click Register Now
- Click Register Now under the Available Scheduled Offering. If Register Now
  is unavailable click Waitlist
- Enter any comments and additional information
- Click Confirm

## Withdraw From A Scheduled Offering

- From the Home Dashboard click the drop-down and choose Learning
- In the My Learning Assignment Tile find the Instructor-Led Course
- Click the down arrow next to Enrolled or On Waitlist
- Choose Withdraw
- Choose Yes in the Pop-up
- Choose No in the Pop-up
- · Select the Cancellation Reason from the drop-down
- Click Submit

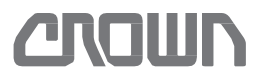

# Talent Connect: Learning - My Employees

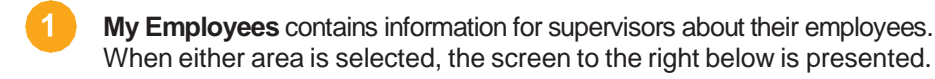

List of Employees contains the employees for the supervisor.

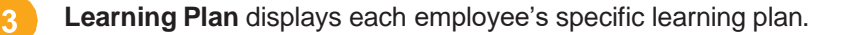

- Supervisor Links contains quick links for the supervisors to assign/ remove learning, register/withdraw employees, approve registrations, view the employee dashboard, and run reports.
- 5 **Status** displays the status of the employee they have viewed in the Learning Plan.

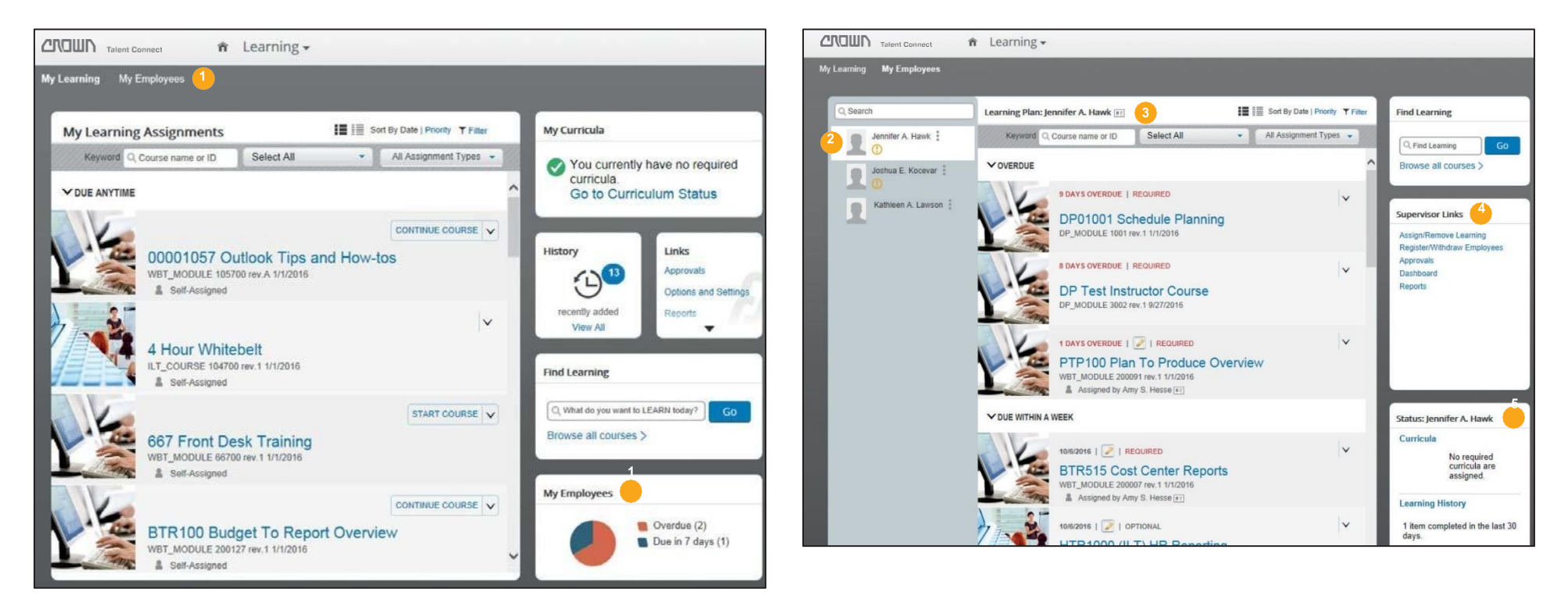

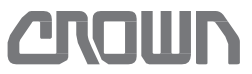

# Talent Connect: Learning - Supervisor Links: Dashboard and Reports

#### View Supervisor Dashboard

Contains the list of all direct employees' learning that is tied to a scheduled date.

- From the Home Dashboard click the drop-down and choose *Learning*
- · Click the My Employee Tab or My Employee Tile
- Under Supervisor Links Tile click Dashboard
- The Due Date will default to Overdue.
- Optional: Click the arrow next to Overdue and choose Next 30 Days or Next 60 Days.
- A list of learning that has been scheduled by the employees will show

### **Remove Learning from An Employee**

- Click the My Employee Tab or My Employee Tile
- Under Supervisor Links Tile click
   Assign/Remove Learning
- Click the lcon next to Remove Learning
- Click the + sign next to Items, Programs, and Curricula
- · Find the course and click Select
- Once the course has been selected click the X in the upper right corner of the Select Desired Courses from Catalog box
- Click the + sign next to Employees
- Click the checkbox next to all employees that need to be removed
- Click Continue
- In the Confirm the Details Box click Remove Learning
- Click Close

#### Assign Learning to An Employee

- · Click the My Employee Tab or My Employee Tile
- Under Supervisor Links Tile click
   Assign/Remove Learning
- Click the Icon next to Assign Learning
- Click the + sign next to Items, Programs, and Curricula
- · Find the course(s) and click Select
- Once all courses have been selected click the X in the upper right corner of the Select Desired Courses from Catalog box
- Select Assignment Type and choose Required or Optional. (If no Assignment Type is selected and it is left blank it will default to Optional. A required learning may also have a required date for completion of the training)
- Click the + sign next to Employees
- Click the checkbox next to all employees that need added
- Click Continue
- Click Assign Learning
- Click Close

### Reports

The list of reports for all direct employees.

- From the Home Dashboard click the drop-down and choose *Learning*
- Click the My Employee Tab or My Employee Tile
- Under Supervisor Links Tile click Reports
- Click the + sign to open the Report Name (e.g., Learn History)
- Click the report type (CSV or Non-CSV)
- Choose User group (defaults to Self-change to see Direct Subordinates, All Subordinates, or All to view employees)
- Enter desired report criteria
- Click Run Report
- · Wait for report to generate

#### Non-CSV Report

This report type will pop-up in its own browser window. This report type is view only.

#### **CSV** Report

This report type displays a pop-up at the bottom of the screen asking to Open, Save, or Cancel. This report type opens in Excel and can be analyzed as needed.

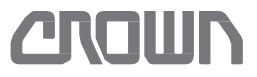

# Talent Connect: Learning - Supervisor Links: Register/Withdraw Employees

#### Register An Employee For A Scheduled Learning

#### • Click the My Employee Tab or My Employee Tile

- Under Supervisor Links Tile click
   Register/Withdrawal Employees
- Click the lcon next to Register Employees
- Click the + sign next to Scheduled Offering
- Search for desired course
- Click View Course Dates
- Click Select for the desired offering of the course
- Click the + sign next to Employees
- Click the checkbox next to all employees that need to be registered
- Click Add
- In the Review Registration Information box click Add Learning
- Click Close

### Withdraw An Employee For A Scheduled Learning

- Click the My Employee Tab or My Employee Tile
- Under Supervisor Links Tile click
   *Register/Withdrawal Employees*
- Click the Icon next to Withdraw Employees
- Click the + sign next to Scheduled Offering
- Search for desired course
- Click View Course Dates
- · Click Select for the desired offering of the course
- Click the + sign next to Employees
- Click the checkbox next to all employees that need to be withdrawn
- Click Remove
- In the Confirm the Details Box click Remove Learning
- Select a Cancellation Reason from the drop-down
- Click the Withdraw check box
- Click Continue
- In Confirm Withdrawal Details click Withdraw Employees\*\*
- Click Close

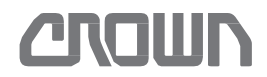